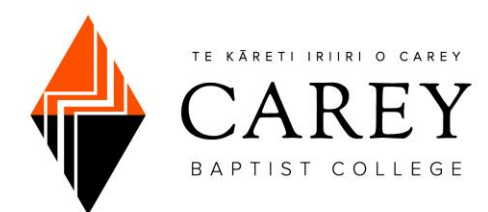

# **Carey Application Instructions**

This tipsheet will walk you through the process of submitting an application to Carey Baptist College, including creating an account, navigating the student portal, uploading supporting documents, important information on verified/certified copies of documents, and submitting your application.

# Selecting a Programme of Study

To begin the application process, you need to select a programme of study so you can create an account in Carey's online Student Portal.

#### • Navigate to our <u>apply now page</u>

NZQA Qualifications:

| Programme                                                    | Semester One Starting Date | Semester Two Starting Date |
|--------------------------------------------------------------|----------------------------|----------------------------|
| New Zealand Certificate in Christian Ministry   Intermission | 27 February 2023           | Not applicable             |
| New Zealand Certificate in Christian Studies                 | 27 February 2023           | 17 July 2023               |
| New Zealand Diploma in Christian Studies                     | 27 February 2023           | 17 July 2023               |
| Bachelor of Applied Theology                                 | 27 February 2023           | 17 July 2023               |
| Graduate Diploma of Applied Theology                         | 27 February 2023           | 17 July 2023               |
| Postgraduate Diploma of Applied Theology                     | 27 February 2023           | Not applicable             |
| Master of Applied Theology                                   | 27 February 2023           | Not applicable             |

#### Non-NZQA Qualifications:

| Programme                                             | Starting Date    |
|-------------------------------------------------------|------------------|
| Diploma in Pastoral Leadership                        | 27 February 2023 |
| Diploma in Pastoral Leadership (Youth)                | 27 February 2023 |
| Diploma in Māori Leadership   Ngā Pou Amorangi        | 27 February 2023 |
| Certificate in Intercultural Practice   Mission Track | 27 February 2023 |

• You will be taken to the ebs.ontrack login page. Click **Create An Account**.

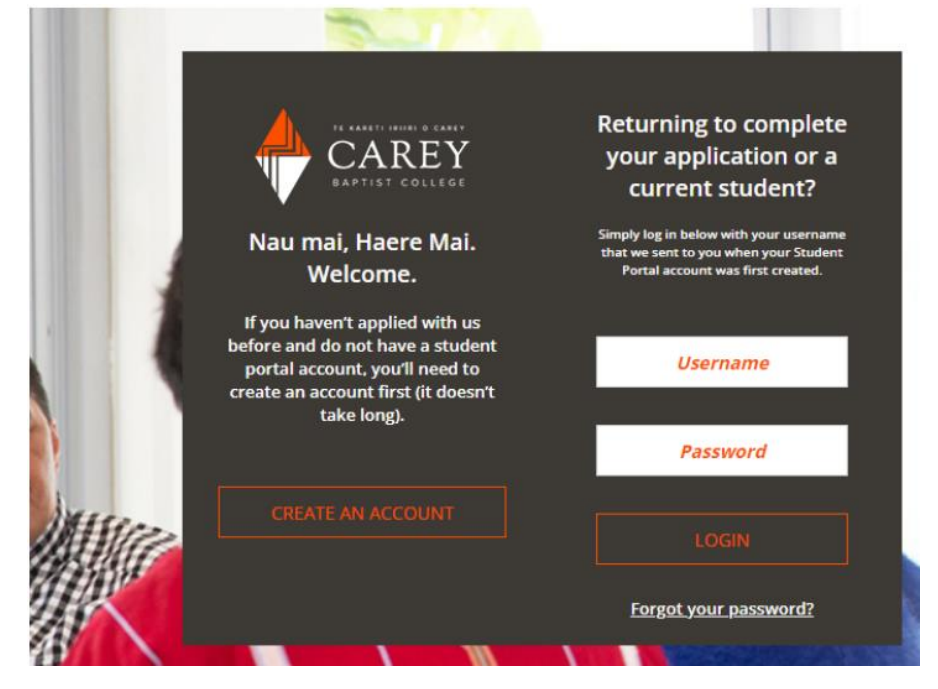

• Complete the required fields, and click **Register** to create your account. You should receive a confirmation email that your account was created. You are now ready to begin your application process, but first, there's a bit you should know about navigating the portal.

### Navigating the Student Portal

You'll notice the navigation menu on the left-hand side of the screen. From this menu, you can navigate through the Student Portal and access helpful links from the Carey website.

| CAREY              |
|--------------------|
| mepage             |
| ur Details         |
| ur Applications    |
| ur Enrolments      |
| ur Results         |
| orary              |
| udent Handbook     |
| ademic Regulations |

• Also, be sure to read the information under **Important things you need to know**. The Progress Bar marks your status as you complete each section of the application. Also, the Student Portal saves your progress, so you can leave and return if needed.

# Important things you need to know

Easy to use progress bar

• Click the **Continue** button in the bottom right of the screen to move on.

#### Uploading Evidence (Supporting Documents)

Your application requires supporting documents. For a full list of required documents, visit our <u>apply</u> <u>now page</u>, and check under the **Documents Required for Application** section. Upload supporting documents (academic transcript, passport, etc.) to your application in the Student Portal, under the **Documents** in the left-hand navigation menu. You may need to navigate through the pages (Start > Details > Contact > Information > Education > Documents) by clicking your application from the Home Page and then clicking Continue at the bottom of the page until you land on the **Documents** page. A list of acceptable file types is on the screen (.DOC; .DOCX; .XLS; .XLSX; .PDF; .TXT; .JPG; .GIF; .BMP; .TIFF; .PPT; .RTF; .PNG; .FPX; .PCD).

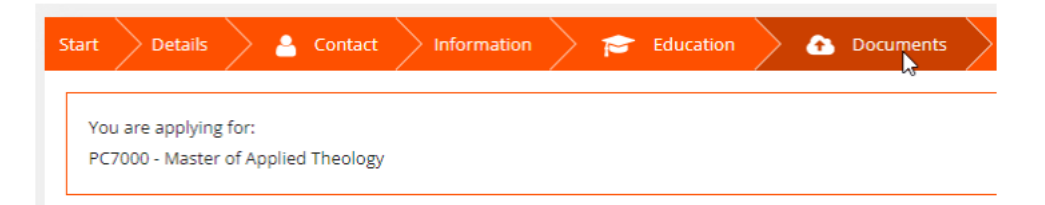

## Documents

- Select the document you wish to upload to your application under Evidence Type.
  - \* Evidence type

Certified Copy of Academic Transcript Certified Copy of Birth Certificate Certified Copy of Passport Passport style ID photo Pastoral Leadership Student Additional Info Personal Statement Police Vetting Form Signed Study Contract

• Then click Choose Files.

\* File(s) To Upload Choose Files passport\_student.jpg

- A window will open on your computer. Locate the file you wish to upload in the appropriate format. Click **Open**. The document name should appear on your screen. Click **Upload**.
- Your uploaded document should appear **Uploaded Evidence** (you can click the link to download and confirm the document, if needed).

Uploaded evidence

| Document name        | Document type           | \$     |
|----------------------|-------------------------|--------|
| passport_student.jpg | Passport style ID photo | DELETE |

• If you need to delete a document, simply click Delete next to the document you wish to delete. A dialogue box will appear for you to confirm your choice.

#### Important Information on Verified/Certified Copies of Documents

Some of your documents need to be verified or certified in order for them to be accepted. **Please note**: <u>unverified documents are not accepted and will result in a delay in your application</u>.

- Every applicant MUST submit verified **evidence of citizenship/residency**. This includes a passport or birth certificate.
- If you are applying for a postgraduate programme (note: Graduate Diploma is not a postgraduate qualification), you MUST submit verified copies of your **previous theological qualifications/degrees**

- If you are under 20 years of age, you MUST submit a verified copy of your academic (e.g. NCEA) transcript or equivalent
- <u>Who is able to verify a document?</u>
  - Justices of the Peace (JPs), Pastors, Public Notaries, Court Registrars, Deputy Registrars, Public Trust Officers, Barristers or Solicitors of the High Court, and some government employees are able to verify documents. Visit the <u>Justice of the Peace</u> <u>website</u> to find a JP near you.
  - You can also bring your documents to Carey's campus, and we can photocopy and verify your documents onsite.
- <u>To verify a document, you need to:</u>
  - Photocopy both sides of the original.
  - Take your copies and original documents to an official who can verify them.
  - The verifier needs to affirm on the front of each copy, with a signature and statement, that they have sighted your original document and that the copies are true.
  - Verified documents MUST have the verifier's signature to be accepted.

### Submitting Your Application

Once you have completed each section of your application, you are nearly done! Simply click **Submit Application** to finish.

- After submission, we will review your application and be in touch about next steps. You can log back into the Student Portal at anytime for updates on your application (you will also receive an email or other communication as needed).
- The Progress Bar on the portal Home Page will also display your status on your application.

#### Accepting Your Offer

Once your application is received, it will be processed and reviewed by our staff. You will receive an email with an offer if your application is approved, and you will be able to accept your offer on the Student Portal.

• You will notice that your Application Progress has been updated as below:

| plication rogic.       |                         |                           |                          |                      | 8                       |
|------------------------|-------------------------|---------------------------|--------------------------|----------------------|-------------------------|
| New Zealand C          | ertificate in Christia  | n Studies (NZ2771) st     | arting on 07/03/2022     | 2                    |                         |
| Application<br>Started | Application<br>Received | Application<br>Processing | Application<br>Interview | Application<br>Offer | Application<br>Complete |
| 0                      | <b></b> O               | -0-                       |                          | -0-                  |                         |

• And on the Home page in the portal, under **Next Steps**, click **Review**.

Bachelor of Applied Theology (PC9157) starting on 07/03/2022: Please review your offer.

Please review and then respond to your offer(s):

PC9157-2022 (Bachelor of Applied Theology) - Offer -Response Due By: 30/11/2021

Please select your courses by clicking on the Programme link below. Click on Course Timetable on the lefthand navigation bar to view course schedules.

New Zealand Certificate in Christian Studies

• The **Application Offer Details** screen will appear, allowing you to formally accept your offer. Click **Accept**. A confirmation window will appear.

PC9157-2022 (Bachelor of Applied Theology) - Offer

Offer Date 16/11/2021 Response Due 30/11/2021

#### Congratulations!

We are pleased to offer you a place.

By accepting this offer you will be progressed into enrolment into this programme.

You don't need to make payment as part of this application process however you will need to pay your fees before you can be fully enrolled and attend classes.

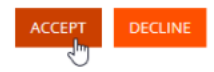

REVIEW

#### **Selecting Your Courses**

After you accept your application offer, you can choose your desired courses.

 From the Home page in the Student Portal, click your application qualification name under Next Steps.

Bachelor of Applied Theology (PC9157) starting on 07/03/2022: Time to select the courses you want to enrol.

Please select your courses by clicking on the Programme link below. Click on Course Timetable on the lefthand navigation bar to view course schedules.

Bachelor of Applied Theology

• Scroll through the list of courses being offered and select your courses by ticking the box in the right most column next to the course(s) in which you wish to enrol (Note: a full-time enrolment is four courses per semester, and you can make multiple selections). You can review the Timetable via the link provided.

### **Course Options**

| Course Name                        | Course Code |          |          |
|------------------------------------|-------------|----------|----------|
| Adolescence & Spirituality         | BMM768      | Optional |          |
| Adolescence & Spirituality         | BMM668      | Optional |          |
| Biblical Narrative (Old Testament) | BMB648      | Optional | <b>~</b> |
| Biblical Narrative (Old Testament) | BMB748      | Optional |          |
| Children's Ministry                | BMM565      | Optional |          |
| Christian Spirituality             | BMS705      | Optional |          |
| Christian Spirituality             | BMS605      | Optional |          |
| Christology                        | BMB720      | Optional | <b>Z</b> |

- Once you have made your selections, click **Confirm** at the bottom of the screen.
- On the confirmation pop-up window, click Yes to confirm your course selection(s). Please ensure you have chosen carefully. To change your selections after you click Yes, you will need to contact Neroli Hollis (<u>neroli.hollis@carey.ac.nz</u>).

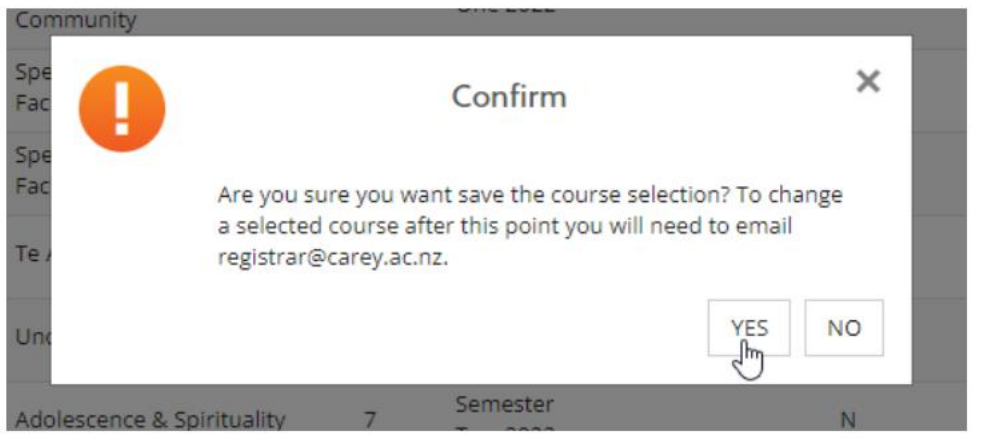

• On the Home page, your **Application Progress** will be updated showing that your application is complete.

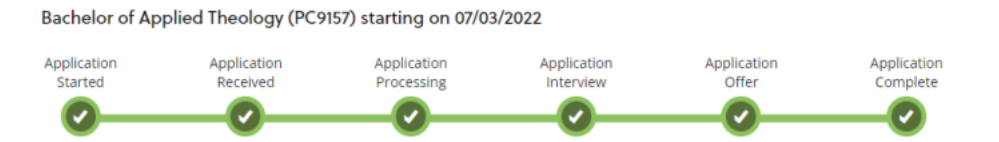

• For now, you are done! Once your course selection is approved, you will receive a Study Contract from the Registrar. Accepting your Study Contract completes your enrolment and confirms your course selection for the upcoming semester.